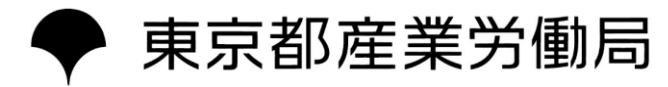

## 令和5年度東京ライフ・ワーク・バランス認定企業

## 申請手引き

## - 東京共同電子申請・届出サービスの利用方法 -

令和5年4月

#### (1) 手続詳細画面

- 手続の概要が掲載されています。
   必ず内容をご確認ください。
- ②ご応募いただく前に、必ず募集要項で 応募要件等を確認してください。
- ③一次申請書ファイルをダウンロードし、 申請書の作成をお願いします。
- ④一次申請書が完成しましたら、「電子申請」のボタンを押し、申請に進んでください。

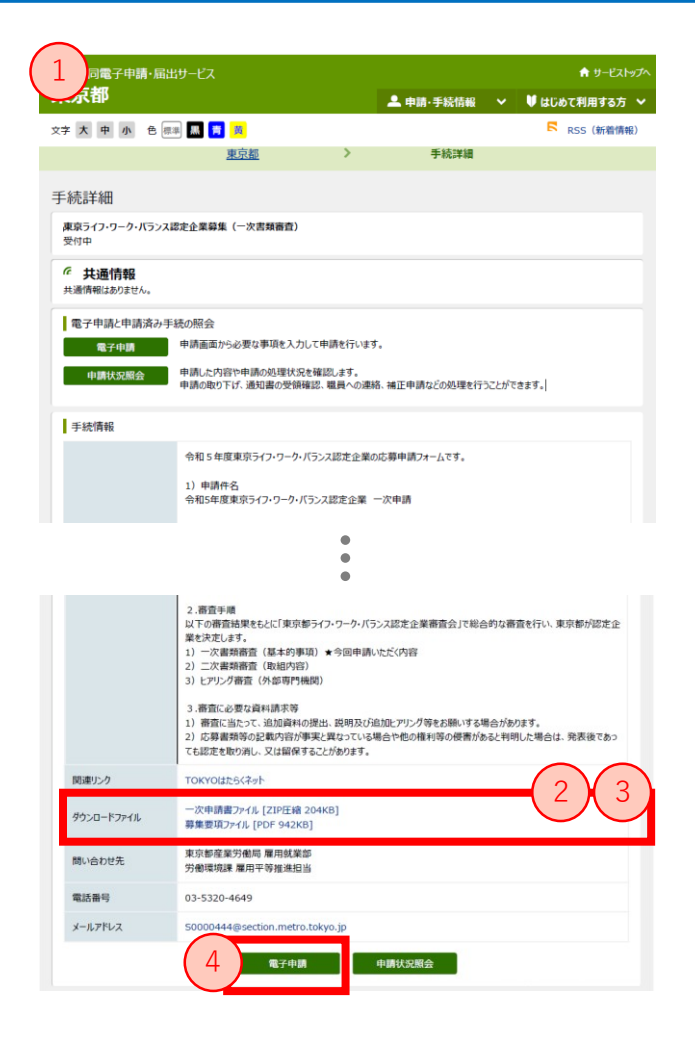

#### (2)利用規約画面

①内容をご確認いただいたうえ、「利用 規約に同意する」をクリックして次に進んでください。

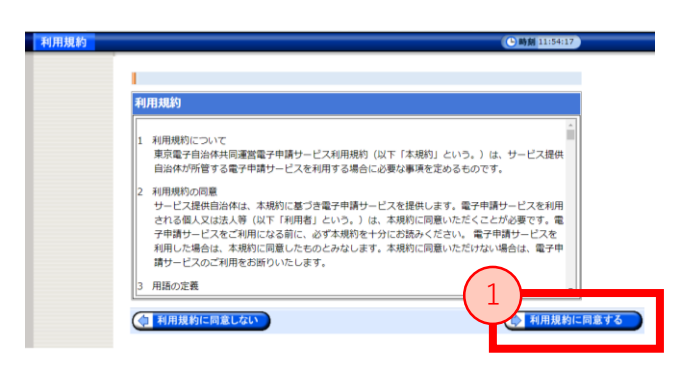

#### (3) ログイン画面

①ユーザーIDを既にお持ちの場合は、ログ イン情報を入力し、次の画面に進んでく ださい。

②IDが無い場合は、「IDなしの方」を押し て次に進んでください。

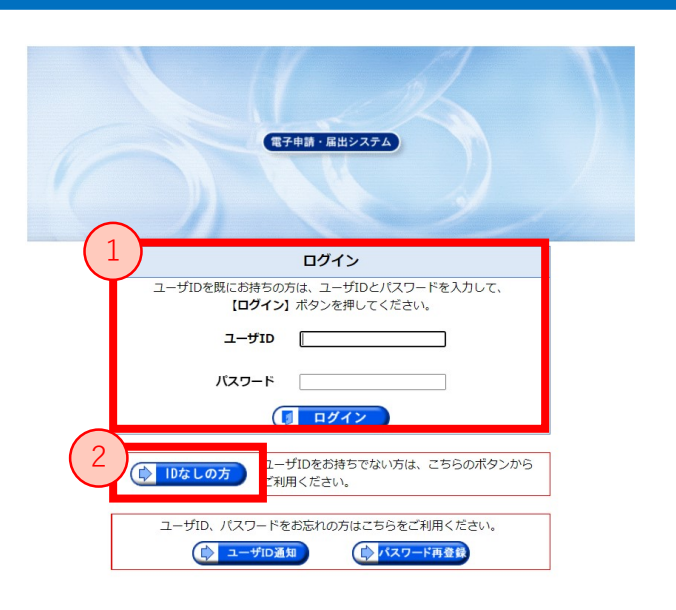

#### 【IDを取得するメリット】

・企業情報等の申請情報の入力が省略できます。

・IDを使用して、審査状況の確認ができます。

・ID取得を必須とする別の手続において、申請ができるようになります。

#### ▼ ID登録はこちらから

https://www.shinsei.elg-front.jp/tokyo2/uketsuke/dStartTempUser.do

### (4) 一次申請 申込内容の入力画面

①一次申請の申込内容入力ページです。
 全ての項目の入力、必要書類の
 アップロード等を済ませてください。

②入力済みの「一次申請書」と 「労働関係法令チェックリスト」を提出 してください。

> 「一次申請書」は必ずExcel形式で 提出してください

③必要事項の入力が完了しましたら、 「申込内容の確認に進む」をクリックし、 次に進んでください。

④入力を一時中断したい場合は、 「申し込み内容を一時保存する」を クリックして保存してください。

#### 【申請を一時保存する場合】

・「申し込み内容を一時保存する」をクリックします。

 ・《申し込み内容の一時保存≫画面が表示されるので、申し込みを再開するためのパスワードを、 「再開用パスワード」と「再開用パスワード(確認用)」の2箇所に入力し、一時保存をクリッ クします。

京共同電子申請・届出サービス

>

8文字で入力してください。

東京ライフ・ワーク・バランス認定企業募集(一次書類審査) (テスト公開)

下記の入力フォームに必要事項を入力した後、「申し込み内容の確認に進む」ボタンを押してください。 途中まで入力した内容を一時保存したい場合、「申し込み内容を一時保存する」ボタンを押してください。

> 登録できるファイルのサイズは、10(MB) までです 登録できるファイルの種類は、 Microsoft Word(doc,docx),Microsoft Exc です。

登録できるファイルのサイズは、10(MB) までです。 登録できるファイルの種類は、 Microsoft Word(doc,docx),Microsoft Exce

ファイルを選択 選択されていません フォーマットのダウンロード 一次申請書(192KB)

ファイルを選択 選択されていません フォーマットのダウンロード 労働関係法令等チェックリスト(33KB)

(1)東京都内に本社又は主たる事業 人、財団法人等であること (2)本事業の趣旨に賛同していること

(4)労働関係法令等を遵守しているこ

実施内容、導入手順、運用方法等の公表が可能であること

申し込み内容確認

企業等情報

●
申請書アップロ

住所検索

@ NJJ

文字大中小 色標準 🛄 🍍 🂢

申し込み内容入力

3.■マークがある項目は、必ず入力してください。

申し込み内容の入力 操作方法のご説明

企業等所在地の郵便書

▲
▲
▲
▲
第
●
第
●
第
●
●
●
●
●
●
●
●
●
●
●
●
●
●
●
●
●
●
●
●
●
●
●
●
●
●
●
●
●
●
●
●
●
●
●
●
●
●
●
●
●
●
●
●
●
●
●
●
●
●
●
●
●
●
●
●
●
●
●
●
●
●
●
●
●
●
●
●
●
●
●
●
●
●
●
●
●
●
●
●
●
●
●
●
●
●
●
●
●
●
●
●
●
●
●
●
●
●
●
●
●
●
●
●
●
●
●
●
●
●
●
●
●
●
●
●
●
●
●
●
●
●
●
●
●
●
●
●
●
●
●
●
●
●
●
●
●
●
●
●
●
●
●
●
●
●
●
●
●
●
●
●
●
●
●
●
●
●
●
●
●
●
●
●
●
●
●
●
●
●
●
●
●
●
●
●
●
●
●
●
●
●
●
●
●
●
●
●
●
●
●
●
●
●
●
●
●
●
●
●
●
●
●
●
●
●
●
●
●
●
●
●
●
●
●
●
●
●
<

**8** 

2

労働国

注意事項

・《申し込みの一時保存結果》画面が表示され、「**一時保存番号**」、「**再開用 URL**」が表示され ます。申し込みを再開するときに、一時保存番号及び再開用URL が必要となるため、記録して ください。

※再開用 URL はお気に入り等に登録することができます。

#### 【申請を再開する場合】

- ・再開用 URL にアクセスし、《一時保存した申し込みの再開》画面を表示します。
- ・再開用パスワードを入力し、再開をクリックします。
- ・一時保存した内容が復元された状態で、《申し込み内容の入力》画面が表示されますので、申 し込みの操作を続けてください。添付ファイルは復元されませんので、再度設定してください。

詳細はこちら→ <u>https://www.shinsei.elg-front.jp/tokyo2/www/guide/manual/02\_sousa\_tejun.pdf</u>

### (5) 一次申請 申込内容確認画面

①一次申請の申込内容確認ページです。
 内容に誤りがないか確認をしてください。

②申込内容を印刷したい場合は、「印刷用 画面を開く」をクリックしてください。

③審査状況の確認に必要となるため、 「メールでの受け取りを希望する(到達 通知メールに問合せ番号が掲載され る)」を選択してください。

④「申し込む」をクリックしてください。

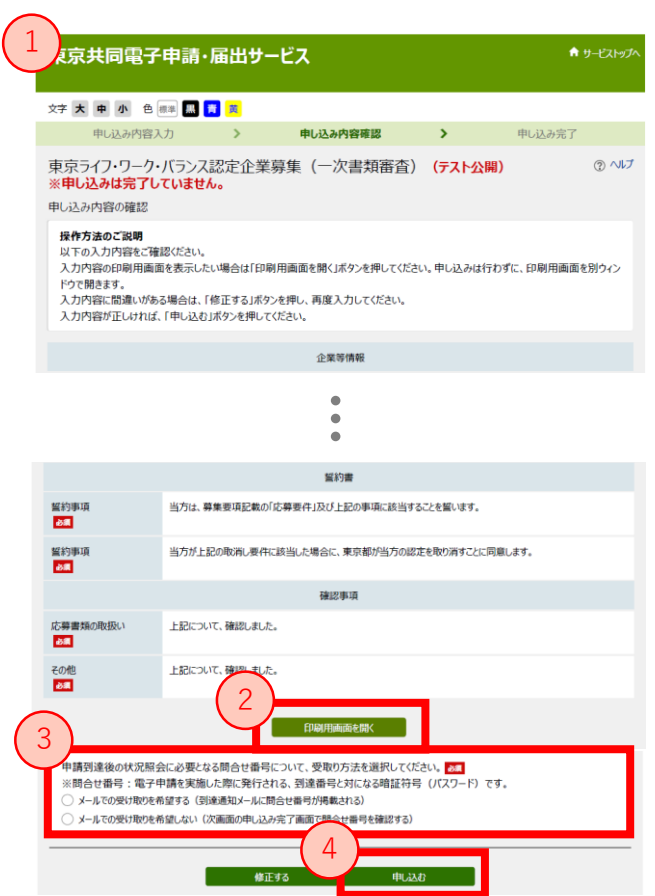

以上で申請手続きは完了です。 ご登録いただいたメールアドレス宛に申請完了メールが届きますので、ご確認ください。 審査状況を確認する場合は、東京共同電子申請・届出サービストップページの 「申請・手続詳細」>「申請状況照会」よりご覧いただけます。 https://www.shinsei.elg-front.jp/tokyo2/navi/ ※到達番号と問合せ番号が必要になります。

申請いただいた内容を確認し、不備等がある場合は事務局よりご連絡します。

## 2. お問い合わせ・参考URL

## (1) お問い合わせ

内容によって、お問い合わせ先が異なります。 よくある質問をご覧の上、事前に解決策が無いかご確認をお願いいたします。

| 操作方法に関する | 操作方法に関するお問合せは、電子申請サービスヘルプデスクで受け付けておりま<br>す。(民間委託)<br><u>よくある質問</u> をご覧いただいても解決しない場合は下記までお問合せください。                                                                    |
|----------|----------------------------------------------------------------------------------------------------|
| お問い合わせ   | <b>電子申請サービスヘルプデスク(民間委託)</b><br>お問い合わせフォーム: <u>https://www.shinsei.elg-</u><br><u>front.jp/tokyo2/uketsuke/dform.do?acs=qa</u><br>電話:0120-03-0664(受付時間:8時30分から18時00分) |
|          | 市古初去类兴傲日南田於类如兴傲理培理南田亚等世准坦业                                                                                                    |
| チダキの中の   | 東京卻產業方團向雇用就業部方團環境課雇用平等推進担当<br>電話:03-5320-4649                                                                                                    |

## (2) 参考URL

電子申請サービスについて https://www.shinsei.elg-front.jp/tokyo2/www/guide/applicationservices.html はじめて利用する方へ https://www.shinsei.elg-front.jp/tokyo2/www/guide/howtouse.html 動作環境 https://www.shinsei.elg-front.jp/tokyo2/www/guide/environment.html 利用手引き https://www.shinsei.elg-front.jp/tokyo2/www/guide/manual.html 利用規約 https://www.shinsei.elg-front.jp/tokyo2/navi/termsOfUseInfo.do 利用上の注意 https://www.shinsei.elg-front.jp/tokyo2/www/guide/attention.html 操作体験 https://www.shinsei.elg-front.jp/tokyo2/www/guide/practice.html よくある質問 https://www.shinsei.elg-front.jp/tokyo2/www/guide/fag.html 5

R5東京ライフ・ワーク・バランス認定企業 申請手引き